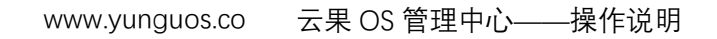

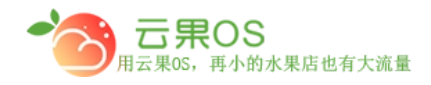

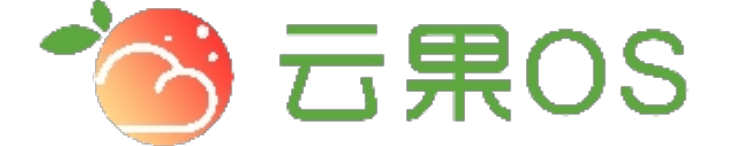

# 云果收银软件

### 操作说明

## **7** 2017-8-15

西安昊海网络科技有限公司

西安市碑林区文艺北路金色城市 3-2704

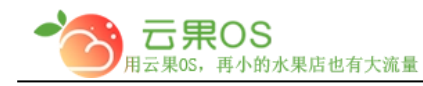

#### <mark>分享设置</mark>

系统设置→分享设置,分享商城、商品等显示的内容

#### 一、 首页分享设置

| 首页分享设置  | 商品分享设置团购分享设置               |
|---------|----------------------------|
| 分享      | 标题 💿 默认 💿 自定义              |
|         | 云果OS智能系统                   |
| 分享      | 简介 🔘 默认 💿 自定义              |
|         | 再小的水果店也有大流量!!十年跋山涉水的执着,只为更 |
| 分享      | 图片 🔘 默认 💿 自定义              |
| 幻灯片     | SURF                       |
|         | 重置保存                       |
| 1. 分享标题 |                            |
| 默认即显示商  | 城的页面标题 自定义即自足设置分享显示内容      |

2. 分享简介

默认即显示商城描述 自定义即自足设置分享显示内容

全国服务热线:400-029-2635

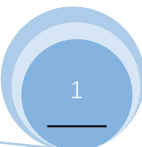

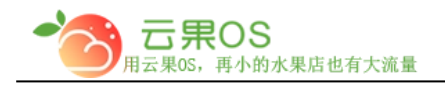

3. 分享图片

默认即显示商城 LOG0 自定义即自足设置分享显示图片

#### 二、 商品分享设置

| 首页分享设置                      | 商品分享设置    | ■<br>团购分享设置                       |  |
|-----------------------------|-----------|-----------------------------------|--|
| 分享核                         | 示题 🔘 默认   | ● 自定义                             |  |
|                             | 商品不错      | ,大家来抢购吧                           |  |
| 分享能                         | 简介 🛛 默认   | ● 自定义                             |  |
|                             | 每一天都      | 要最新鲜,我们是新鲜的搬运工。品味高端品质水果,畅享美味健康生活。 |  |
| 分享團                         | 图片 🔘 默认   | ● 自定义                             |  |
| 幻灯片图                        | 图片        |                                   |  |
|                             | <u>Of</u> | $\mathcal{T}$                     |  |
|                             | S CE      | 果OS                               |  |
|                             | (27A 9)   |                                   |  |
|                             |           |                                   |  |
|                             | 里直        | 保存<br>一                           |  |
| 1 시금드                       | 雨         |                                   |  |
| 1. 分享怀迦                     |           |                                   |  |
| 默认即显示商品的名称 自定义即自足设置分享显示内容   |           |                                   |  |
|                             |           |                                   |  |
| 2. 分享简介                     |           |                                   |  |
| 默认即显示商品描述 自定义即自足设置分享显示内容    |           |                                   |  |
| 3. 分享图片                     |           |                                   |  |
| 默认即显示商品图片 自定义即所有商品显示再次上传的图片 |           |                                   |  |
|                             |           |                                   |  |

全国服务热线:400-029-2635

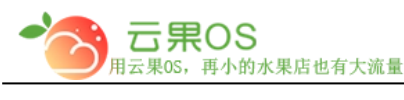

#### 三、 团购分享设置

1. 分享标题

默认即显示商品的名称 自定义即自足设置分享显示内容

2. 分享简介

默认即显示商品描述 自定义即自足设置分享显示内容

3. 分享图片

默认即显示商品图片 自定义即所有团购显示再次上传的图片

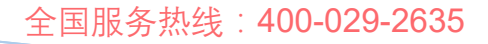

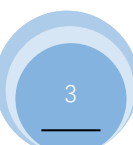